# 7 CC-LINK IE FIELD NETWORK COMMUNICATIONS

The network interface module operates as a remote device station on CC-Link IE Field Network. For details, refer to the user's manual for the master module used.

# 7.1 System Configuration

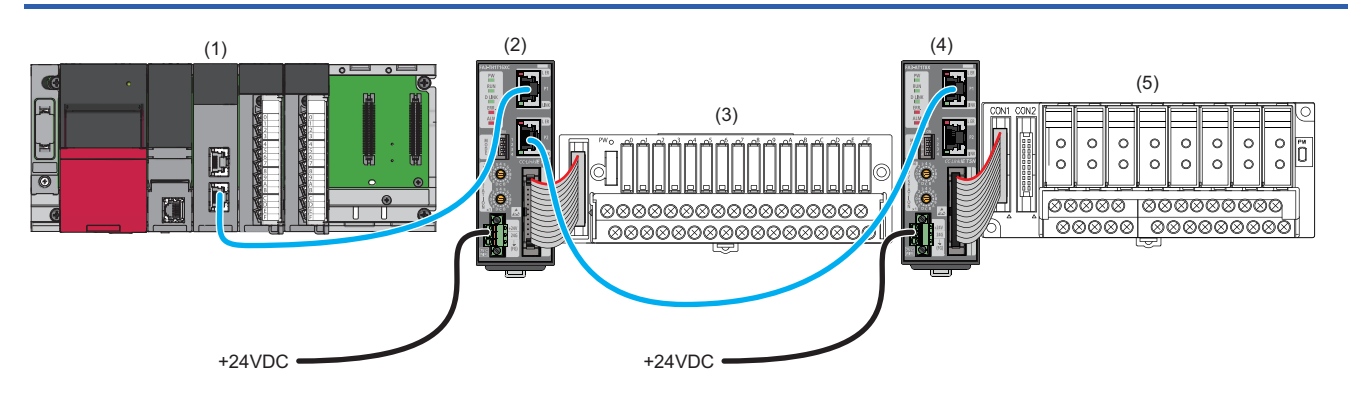

(1) Master station (CC-Link IE Field Network-equipped master/local module)

(2), (4) Remote device station (network interface module)

(3), (5) Converter ( Page 16 Connectable Devices)

### Precautions

#### ■Network setting switches

Check that the switches are set as follows. ( Page 77 Network mode setting)

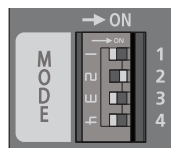

- Switch 1: Off
- Switch 2: On
- Switch 3: Off
- Switch 4: Off

### Supported network interface modules

The following shows the network interface module versions compatible with CC-Link IE Field Network.

| Model                                                                             | Software version         | Hardware version         |
|-----------------------------------------------------------------------------------|--------------------------|--------------------------|
| • FA3-TH1T16XC<br>• FA3-TH1T16Y<br>• FA3-TH1T16YE<br>• FA3-AT1T8X<br>• FA3-AT1T8Y | Ver. B or later          | Ver. B or later          |
| • FA3-TH1M16XC<br>• FA3-TH1M16Y<br>• FA3-TH1M16YE<br>• FA3-AT1M8X<br>• FA3-AT1M8Y | There is no restriction. | There is no restriction. |

The software and hardware versions can be checked on the rating plate. ( Frage 318 How to Check the Production Information)

### Supported master modules

The master modules in the homepage of CC-Link Partner Association can be used. Refer to the following URL. www.cc-link.org

Before using the module, check the specifications.

For the MELSEC-Q series, the QJ71GF11-T2, the first five digits of whose serial number are "14102" or later, can be used.

### Supported engineering tool

Always keep the engineering tool up to date.

When the latest version is necessary, please consult your local Mitsubishi Electric representative.

For the MELSEC-Q series, the GX Works2 (Version 1.90U or later) can be used.

However, the error history cannot be checked using an engineering tool (network diagnostics) when the GX Works2 is used. Check the error history by either of the following methods.

- Checking using an engineering tool (command execution of slave station): F Page 112 Command execution of slave station
- Checking using a remote buffer memory: SP Page 98 Checking using a remote buffer memory

### Supported profile

To set up the parameters of the network interface module by using the engineering tool, the profile is required.

When the latest profile of the network interface module is necessary, please consult your local Mitsubishi Electric representative.

In the CC-Link IE Field Network system, use Ver. 1.1 or later.

A network interface module is added to "Module List" in the window for setting the network configuration by profile registration to the engineering tool of the master station.

For registration of the profile, refer to the following.

GX Works3 Operating Manual

GX Works2 Version 1 Operating Manual (Common)

### Supported Ethernet cable

Refer to the manual for the master module used.

## Supported switching hub

Refer to the manual for the master module used.

# 7.2 Functions

This section describes the details on the functions only available in the CC-Link IE Field Network system.

For the common functions of the network interface modules available for CC-Link IE Field Network, refer to the following.

### **Communications using dedicated instructions**

Data can be read/written by using the following dedicated instructions in the master station.

When the dedicated instruction is completed with an error, and D203H is stored in the completion status of the control data (s1), check the address and number of word points.

| Classification | Dedicated instruction | Description                                                                                         |
|----------------|-----------------------|----------------------------------------------------------------------------------------------------|
| Read           | RIRD                  | Reads data from the remote buffer memory in units of words. (Access code: 00H, attribute code: 05H) |
| Write          | RIWT                  | Writes data to the remote buffer memory in units of words. (Access code: 00H, attribute code: 05H)  |

### Precautions

For a single network interface module, do not execute multiple dedicated instructions at the same time. If multiple dedicated instructions are executed at the same time, the network interface module may be unable to receive the dedicated instructions and the dedicated instructions may time out.

# 7.3 Parameter Setting

Set parameters for the network interface module using the engineering tool connected to the master station.

To set parameters for a module other than the MELSEC iQ-R series in the master station, refer to the manual for the module used.

### Slave station parameter processing

This processing writes the network interface module parameters to the network interface module directly from the engineering tool of the master station. (The parameters are saved in the non-volatile memory.)

### Network configuration setting

#### Operating procedure

- 1. Open the "CC IE Field Configuration" window in the engineering tool of the master station.
- [Navigation window] ⇒ [Parameter] ⇒ [Module Information] ⇒ Model ⇒ [Basic Settings] ⇒ [Network Configuration Settings]. Double-click "Detail Setting".

For details on the network configuration settings, refer to the following.

2. Select the network interface module in "Module List" and drag and drop it to the list of stations or the network map.

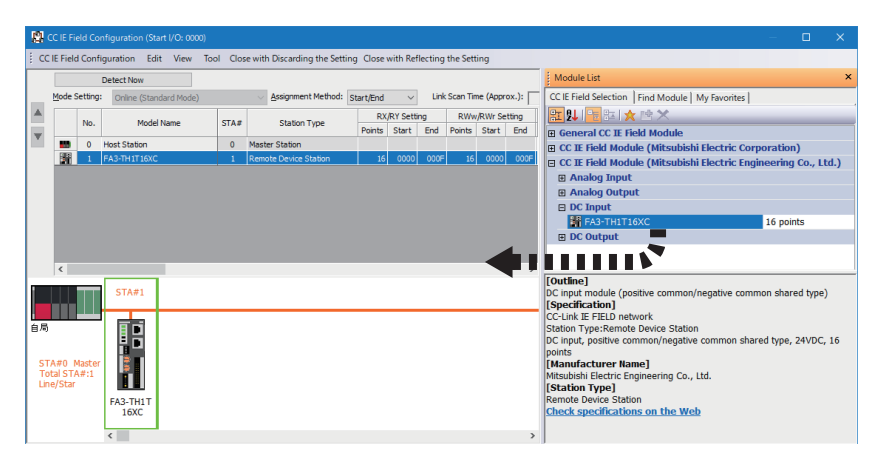

- **3.** Set the following items for the network interface module displayed in the station list. For "RX/RY Setting" and "RWw/RWr Setting", set values within the range of link points. ( 🖙 Page 18 Ethernet Communication Specifications)
- "STA#": Same as the value of the IP address/station number setting switches
- "RX/RY Setting": Default value for "Points" (Change is available for "Start" and "End" as long as "Points" remains the same.)
- "RWw/RWr Setting": Default value for "Points" (Change is available for "Start" and "End" as long as "Points" remains the same.)
- **4.** Select the network interface module to set parameters for, and open the "Parameter Processing of Slave Station" window.

C Right-click the network interface module. ⇒ [Online] ⇒ [Parameter Processing of Slave Station]

**5.** Set "Method selection" in the "Parameter Processing of Slave Station" window to "Parameter write" and input values in the "Write Value" column.

The "Parameter Processing of Slave Station" window of the FA3-TH1T16XC is shown as an example.

| arameter Processing of S                                                                                        | Slave Station                                                                                             |                                                                                     |                                                      |                                                                  |                               |                 |           | —                                      |                | ×      |
|----------------------------------------------------------------------------------------------------|----------------------------------------------------------------------------------------------------|-------------------------------------------------------------------------------------|------------------------------------------------------|------------------------------------------------------------------|-------------------------------|-----------------|-----------|----------------------------------------|----------------|--------|
| arget Module Information:                                                                                       | FA3-TH1T16XC<br>Start I/O No.:000                                                                         | 0 - Station No                                                                      | .:1                                                  |                                                                  |                               |                 |           |                                        |                | ^<br>~ |
| 1ethod selection:                                                                                               | Parameter write                                                                                           |                                                                                     |                                                      | The parameters are written to the target module.                 |                               |                 |           |                                        |                |        |
| Davameter Information                                                                                           | Parameter read<br>Parameter write                                                                         |                                                                                     |                                                      |                                                                  |                               |                 |           |                                        |                | ~      |
| Farameter information                                                                                           |                                                                                                    |                                                                                     |                                                      | Clear                                                            | All " <u>R</u> ead            | Value"          |           | <u>C</u> lear All "Write               | e Value"       |        |
| Select <u>A</u> ll                                                                                              | Cance <u>I</u> All Se                                                                                     | lections                                                                            |                                                      | Copy "Ini <u>t</u> ial                                           | Value" to '                   | "Write Value"   |           | Copy "Rea <u>d</u> Value" to           | "Write Value"  |        |
| Name                                                                                                    |                                                                                                    | Initial Value                                                                       | Unit                                                 | Read Value                                                       | Unit                          | Write Value     | Unit      | Setting Range                          | Description    | ^      |
| Moudle parameter                                                                                                |                                                                                                    |                                                                                     |                                                      |                                                                  |                               |                 |           |                                        |                |        |
| 🖂 📮 Input response                                                                                              | time setting                                                                                              |                                                                                     |                                                      |                                                                  |                               |                 |           |                                        |                |        |
| Input respons                                                                                                   | e time setting                                                                                            | 1ms                                                                                 |                                                      |                                                                  |                               |                 |           |                                        | By setting th  |        |
| Module control data                                                                                             |                                                                                                    |                                                                                     |                                                      |                                                                  |                               |                 |           |                                        |                |        |
| 🖂 📮 Relay ON count                                                                                              | function                                                                                                  |                                                                                     |                                                      |                                                                  |                               |                 |           |                                        |                |        |
| - X0 relay ON o                                                                                                 | ount threshold                                                                                            | Disable                                                                             |                                                      |                                                                  |                               |                 |           |                                        | Set valid / in |        |
| - X0 relay ON o                                                                                                 | ount threshold                                                                                            | 0                                                                                   | Count                                                |                                                                  | Count                         |                 | Count     | 0 to 4294967295                        | Set the thre   |        |
| - X1 relay ON o                                                                                                 | ount threshold                                                                                            | Disable                                                                             |                                                      |                                                                  |                               |                 |           |                                        | Set valid / in |        |
| - X1 relay ON o                                                                                                 | ount threshold                                                                                            | 0                                                                                   | Count                                                |                                                                  | Count                         |                 | Count     | 0 to 4294967295                        | Set the thre   |        |
| 1 10 1 01                                                                                                    |                                                                                                    |                                                                                     |                                                      |                                                                  |                               |                 |           |                                        | C              |        |
|                                                                                                    |                                                                                                    |                                                                                     |                                                      |                                                                  |                               |                 |           |                                        |                |        |
| Process Option                                                                                                  |                                                                                                    | т                                                                                   | here is n                                            | o option in the s                                                | elected pr                    | ocess.          |           |                                        |                |        |
| -The refreshed device val<br>-Accesses the PLC CPU by<br>-Process is executed acco<br>-For information on items | ues of remote I/O<br>v using the current<br>rding to the param<br>not displayed on t<br>when succeed to w | or remote reg<br>connection de<br>neters written<br>he screen, ple<br>rite garamete | isters ma<br>stination<br>in the PL<br>ase refe<br>r | y be overwritten<br>Please check if<br>C CPU.<br>to the Operatin | n.<br>there is a<br>g Manual. | ny problem with | the conne | ection destination.<br>Execute Paramet | er Processing  | ~      |
| Import                                                                                                    |                                                                                                    | Export                                                                              |                                                      |                                                                  |                               |                 |           | ок                                     | Cancel         |        |

To save the parameter setting values in a CSV file, click the [Export] button.

To read the parameter setting values from a CSV file, click the [Import] button.

- 6. Click the [Execute Parameter Processing] button.
- 7. Follow the on-screen instructions and click the [Yes] button.
- 8. Click [OK] to close the "Parameter Processing of Slave Station" window.
- 9. Click [Close with Reflecting the Setting] to close the "CC IE Field Configuration" window.

#### Point P

The parameters are enabled right after the above procedure is complete.

The data saved in the remote buffer memory is saved in the non-volatile memory either automatically or by turning on and off Initial data setting request flag (RY9). ( I Page 52 Saving data in the non-volatile memory)

#### Precautions

Even improper parameters are saved in the non-volatile memory. If the module is powered on or reset in this state, the improper parameters are read from the non-volatile memory and an error occurs. In that case, check the error code and take the corrective actions corresponding to the error code. ( Page 300 How to check an error/alarm)

### When changing the parameters

Refer to the following and replace "CC-Link IE TSN Configuration" window with "CC IE Field Configuration" window.

# 7.4 Programming

This section describes the programming of the network interface module.

When applying the program example provided in this section to an actual system, ensure the applicability and confirm that it will not cause system control problems.

This section describes an example of program in which the GX Works3 is used. For the programs in which engineering tools other than GX Works3, refer to the user's manual for the master module to be used.

## **Programming precautions**

This section describes the precautions when creating programs using a MELSEC iQ-R series master module.

### Cyclic transmission interlock program

For a cyclic transmission program, configure an interlock between the following link special relay (SB) and the link special register (SW) so that the process is executed while the cyclic transmission is normally performed between the master station and slave station.

- SB0049: Data link error status of the own station (master station)
- SW00B0.0: Data link status (each station) (station number 1)
- SW00B0.1: Data link status (each station) (station number 2)

Der's manual for the master station used

Ex.

| SB49 | SWOED.0 | -Емс | N0    | M0 | 3 |
|------|---------|------|-------|----|---|
| (1)  |         |      |       |    |   |
|      |         |      | —[мск | N0 | 3 |
| SB49 | SW0E0.1 | —[мс | N1    | M1 | 3 |
| (2)  |         |      |       |    |   |
|      |         |      | [мск  | N1 | 3 |

(1) Program for communications with station number 1

(2) Program for communications with station number 2

7

## Example of digital I/O

The following shows an example of the program to turn on/off lamps when the push button switch is turned on/off in the CC-Link IE Field Network system.

### System configuration

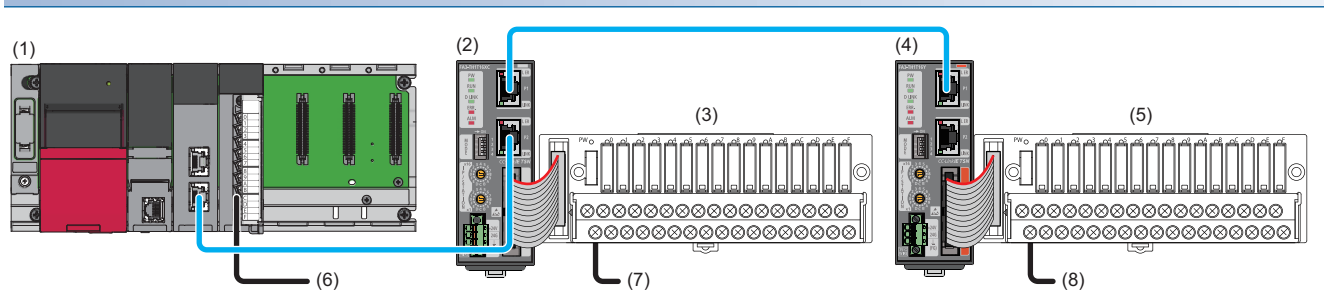

| No. | Description                        | Model         | Name                                                   | Remarks                                                        |
|-----|------------------------------------|---------------|--------------------------------------------------------|----------------------------------------------------------------|
| (1) | Master station                     | R62P          | Power supply module                                    | -                                                              |
|     |                                    | R04CPU        | CPU module                                             | -                                                              |
|     |                                    | RJ71GF11-T2   | CC-Link IE Field Network master/local module           | Start I/O number: 0000H to 001FH                               |
|     |                                    | RX40C7        | DC input module (positive/negative common shared type) | Start I/O number: 0020H to 002FH                               |
| (6) |                                    | —             | Error clear switch                                     | X20                                                            |
| (2) | Remote device FA3-TH1T16XC station |               | Network interface module (digital input)               | IP address/station number setting switch: 1                    |
| (3) | (station number 1)                 | FA-TH16XRA20S | Digital signal converter (input type)                  | SP Page 16 Network interface module (digital input/output)     |
| (7) |                                    | —             | Push button switch                                     | X1000                                                          |
| (4) | Remote device FA3-TH1T16Y station  |               | Network interface module (digital output)              | IP address/station number setting switch: 2                    |
| (5) | (station number 2)                 | FA-TH16YRA11  | Digital signal converter (output type)                 | Series Page 16 Network interface module (digital input/output) |
| (8) |                                    | _             | Light                                                  | Y1010                                                          |

### Assignment of devices

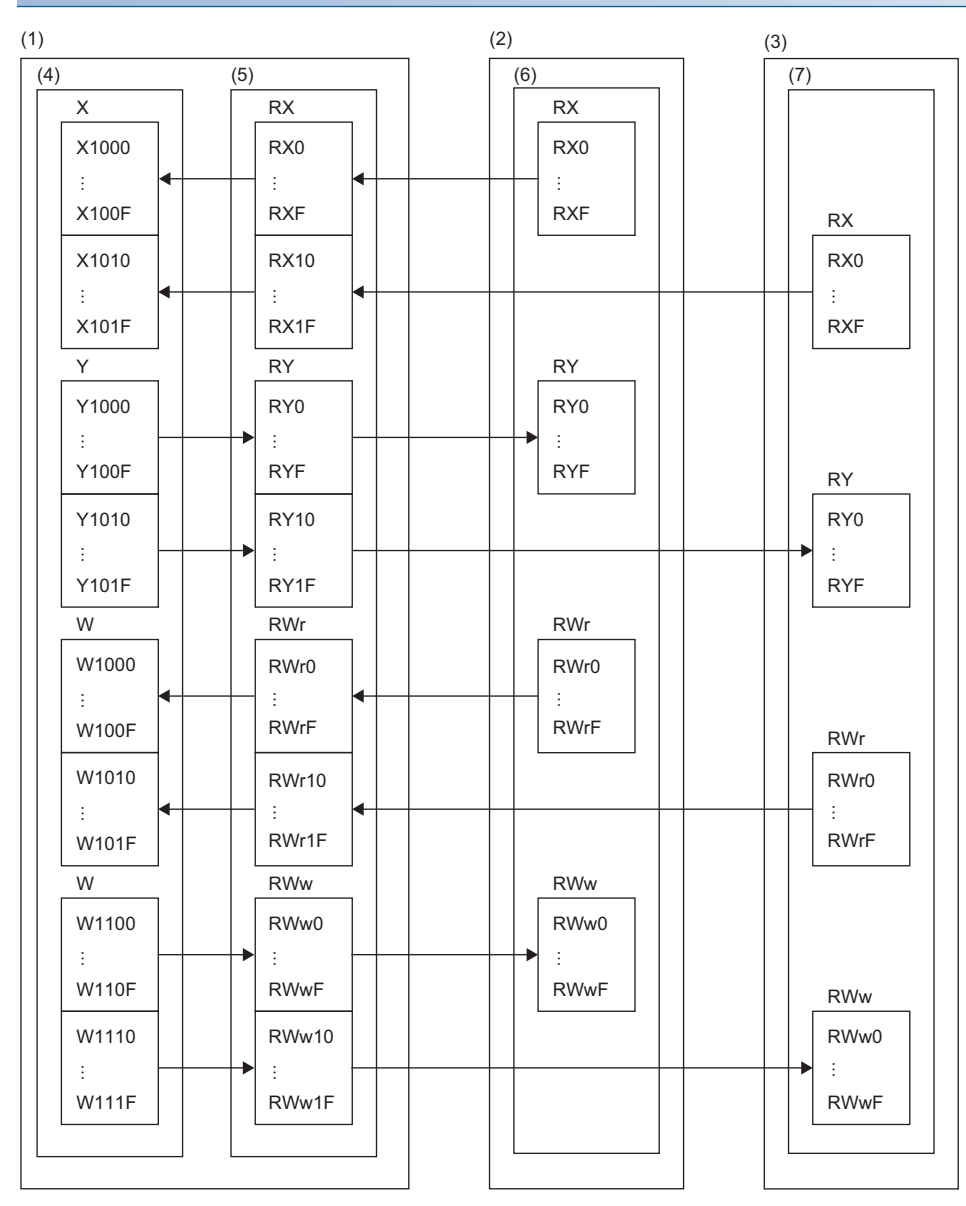

(1) Master station

(2) Remote device station (station number 1)

(3) Remote device station (station number 2)

(4) CPU module

(5) CC-Link IE Field Network master/local module

(6) Network interface module (digital input)

(7) Network interface module (digital output)

### Parameter setting

Connect an engineering tool to the CPU module of the master station and create a project.

- **1.** Set the CPU module in the following window.
- ∛ [Project] ⇒ [New]

| New               |          | ×      |
|-------------------|----------|--------|
| <u>S</u> eries    | 🐗 RCPU   | ~      |
| <u>Т</u> уре      | 12 R04   | ~      |
|                   |          |        |
| Program Language  | N Ladder | v l    |
| r rogram zangaage | Eddaci   |        |
|                   | ОК       | Cancel |

- **2.** Set the master/local module in the following window.
- [Navigation window] ⇒ [Parameter] ⇒ Right-click [Module Information] ⇒ [Add New Module]

| Add New Module                  |                |        | × |
|---------------------------------|----------------|--------|---|
| FIND                            |                | EIND   |   |
| Module Selection                |                |        |   |
| Module Type                     | le             | -      |   |
| Module Name                     | RJ71GN11-T2    |        | - |
| Station Type                    | Master Station |        | - |
| Advanced Settings               |                |        |   |
| Mounting Position               |                |        |   |
| Mounting Base                   | Main Base      |        |   |
| Mounting Slot No.               | 0              | -      |   |
| Start I/O No. Specification     | Not Set        |        | - |
| Start I/O No.                   | 0000 H         |        |   |
| Number of Occupied Points per 1 | 32 Points      |        |   |
|                                 |                |        |   |
|                                 |                |        |   |
|                                 |                |        |   |
|                                 |                |        |   |
|                                 |                |        |   |
| Station Type                    |                |        |   |
| Select station type.            |                |        |   |
|                                 | ОК             | Cancel |   |

**3.** Configure the settings on the "CC IE Field Configuration" window as follows. ( Page 179 Slave station parameter processing)

| 8    | CC IE I                | Field (  | Configuration (St                        | art I/O:           | 0000)                                   |                       |                    |         |          |                  |             |                                                      | —         |         | ×     |  |  |
|------|------------------------|----------|------------------------------------------|--------------------|-----------------------------------------|-----------------------|--------------------|---------|----------|------------------|-------------|------------------------------------------------------|-----------|---------|-------|--|--|
| i co | <u>I</u> E Fie         | ld Cor   | nfiguration <u>E</u> di                  | t <u>V</u> iew     | Tool Close with Disc                    | cardi <u>ng</u> t     | the Setti          | ing Clo | se with  | <u>R</u> eflecti | ng the S    | etting                                               |           |         |       |  |  |
|      | Detect Now Module List |          |                                          |                    |                                         |                       |                    |         |          |                  | Module List |                                                      |           | ×       |       |  |  |
|      | Mode :                 | Setting  | Online (Standard                         | Mode)              | <ul> <li><u>A</u>ssignmen</li> </ul>    | t Start/E             | nd 🗸               |         | Link Sca | an Time          | 0.72        | CC IE Field Selection Find Module My Favorites       |           |         |       |  |  |
|      |                        | No.      | Model Name                               | STA#               | Station Type                            | RX,                   | /RY Setti          | ng      | RWw      | /RWr Se          | tting       | 〒乳↓ 〒 = ☆ ☆ ☆                                        |           |         |       |  |  |
| V    |                        | 0        | Lest Ctation                             | 0                  | Master Ctation                          | Points                | Start              | End     | Points   | Start            | End         | General CC IE Field Module                           |           |         |       |  |  |
|      |                        | 1        | FA3-TH1T16YC                             | 1                  | Remote Device Station                   | 16                    | 0000               | 0005    | 16       | 0000             | 000F        | CC IE Field Module (Mitsubishi Electric Corporation) |           |         |       |  |  |
|      |                        | 2        | FA3-TH1T16Y                              | 2                  | Remote Device Station                   | 16                    | 0010               | 001F    | 16       | 0010             | 001F        | CC IE Field Module (Mitsubishi Electric Er           | ngineerir | ng Co., | Ltd.) |  |  |
|      | <                      |          |                                          | -                  |                                         |                       |                    |         | _        |                  | >           | Analog Input                                         |           |         |       |  |  |
|      |                        | _        | STA#1 STA                                | #2                 |                                         |                       |                    |         |          |                  |             |                                                      |           |         |       |  |  |
|      |                        |          |                                          |                    |                                         |                       |                    |         |          |                  |             | THIT IS C                                            | 16 poir   | nts     |       |  |  |
| 自局   | 3                      |          |                                          | i                  |                                         |                       |                    |         |          |                  |             | B DC Output                                          | 10 000    |         |       |  |  |
|      |                        |          | 우리 우리                                    | 3                  |                                         |                       |                    |         |          |                  |             | FA3-TH1T16Y                                          | 16 poir   | nts     |       |  |  |
| ST   | A#0                    | Mas      | 3                                        |                    |                                         |                       |                    |         |          |                  |             | FA3-TH1T16YE                                         | 16 poir   | nts     |       |  |  |
| To   | tal ST                 | A#:      |                                          |                    |                                         |                       |                    |         |          |                  |             |                                                      |           |         |       |  |  |
| 2    | o/Star                 |          | FA3-TH1 FA3-T                            | FH1<br>SY          |                                         |                       |                    |         |          |                  |             |                                                      |           |         |       |  |  |
|      | iej Stai               |          | (                                        |                    |                                         |                       |                    |         |          |                  | >           |                                                      |           |         |       |  |  |
| Su   | melac                  | entary   | Information                              |                    |                                         |                       |                    |         |          |                  |             | 2                                                    |           |         | ×     |  |  |
| ;    |                        |          |                                          | 1.                 | 101 I I I I I I I I I I I I I I I I I I |                       |                    | _       |          |                  |             |                                                      |           |         |       |  |  |
| Plea | resh d<br>ase ref      | fer to t | that are assignent<br>the following supp | ea to m<br>plement | ary information for the o               | appear i<br>levice ra | n iight bl<br>inge | ue.     |          |                  |             |                                                      |           |         |       |  |  |
|      | Suppler                | menta    | rv                                       |                    |                                         |                       |                    |         |          |                  |             |                                                      |           |         | _     |  |  |
| I    | nform                  | ation:   |                                          |                    |                                         |                       |                    |         |          |                  |             |                                                      |           |         |       |  |  |
|      | Suppl                  | emen     | tary Information                         |                    | lutput                                  |                       |                    |         |          |                  |             |                                                      |           |         |       |  |  |

4. Open the refresh parameter setting window and set as follows.

(Refresh Settings) (Refresh Settings) (Terresh Settings) (Refresh Settings) (Refresh Set

| No   |            |        | Link Side |       |        |       | CPU Side       |        |             |        |        |        |         |  |
|------|------------|--------|-----------|-------|--------|-------|----------------|--------|-------------|--------|--------|--------|---------|--|
| INU. | Device Nam | e      | Points    | Start | End    |       | Target         |        | Device Name |        | Points | Start  | End     |  |
| -    | SB         | $\sim$ | 512       | 00000 | 001 FF | - 🗰 - | Specify Device | $\sim$ | SB          | $\sim$ | 512    | 00000  | 001 FF  |  |
| -    | SW         | $\sim$ | 512       | 00000 | 001 FF | - 🗰 - | Specify Device | $\sim$ | SW          | $\sim$ | 512    | 00000  | 001 FF  |  |
| 1    | RX         | $\sim$ | 32        | 00000 | 0001 F | - 🗰 - | Specify Device | $\sim$ | Х           | $\sim$ | 32     | 01 000 | 01 01 F |  |
| 2    | RY         | $\sim$ | 32        | 00000 | 0001 F | - 🗰 - | Specify Device | $\sim$ | Υ           | $\sim$ | 32     | 01 000 | 01 01 F |  |
| 3    | RWr        | $\sim$ | 32        | 00000 | 0001 F | - 🗰 - | Specify Device | $\sim$ | W           | $\sim$ | 32     | 01 000 | 01 01 F |  |
| 4    | RWw        | $\sim$ | 32        | 00000 | 0001 F | - 🗰 - | Specify Device | $\sim$ | W           | $\sim$ | 32     | 01100  | 0111F   |  |

- **5.** Click the [Apply] button.
- **6.** Write the set parameters to the CPU module of the master station and reset the CPU module of the master station, or power on the programmable controller.
- ∑ [Online] ⇔ [Write to PLC]
- **7.** Set the CPU module of the master station to RUN, and check that the D LINK LED of the network interface module is turned on.

Point P

In the program example, the default settings are used for parameters other than the above.

### Program example

### Devices to be used

| Device  | Description                                                                           |                           |  |  |  |  |  |  |  |  |  |
|---------|---------------------------------------------------------------------------------------|---------------------------|--|--|--|--|--|--|--|--|--|
| X1000   | RX0 input signal (push button switch) of the remote device station (station number 1) | FA3-TH1T16XC (RX0 to RXF) |  |  |  |  |  |  |  |  |  |
| Y1010   | RY0 output signal (lamp) of the remote device station (station number 2)              | FA3-TH1T16Y (RY0 to RYF)  |  |  |  |  |  |  |  |  |  |
| X20     | Error clear switch                                                                    | Input module (X20 to X2F) |  |  |  |  |  |  |  |  |  |
| D100    | atest error code (station number 1)                                                   |                           |  |  |  |  |  |  |  |  |  |
| D101    | _atest alarm code (station number 1)                                                  |                           |  |  |  |  |  |  |  |  |  |
| D102    | Latest error code (station number 2)                                                  |                           |  |  |  |  |  |  |  |  |  |
| D103    | atest alarm code (station number 2)                                                   |                           |  |  |  |  |  |  |  |  |  |
| M0      | Vaster control contacts                                                               |                           |  |  |  |  |  |  |  |  |  |
| N0      | Nesting                                                                               |                           |  |  |  |  |  |  |  |  |  |
| SB49    | Data link error status of the own station (master station)                            |                           |  |  |  |  |  |  |  |  |  |
| SM400   | Always ON                                                                             |                           |  |  |  |  |  |  |  |  |  |
| SW0B0.0 | Data link status of the remote device station (station number 1)                      |                           |  |  |  |  |  |  |  |  |  |
| SW0B0.1 | Data link status of the remote device station (station number 2)                      |                           |  |  |  |  |  |  |  |  |  |
| W1000   | Latest error code (station number 1) (device to be written by link refresh)           |                           |  |  |  |  |  |  |  |  |  |
| W1001   | Latest alarm code (station number 1) (device to be written by link refresh)           |                           |  |  |  |  |  |  |  |  |  |
| W1010   | Latest error code (station number 2) (device to be written by link refresh)           |                           |  |  |  |  |  |  |  |  |  |
| W1011   | Latest alarm code (station number 2) (device to be written by link refresh)           |                           |  |  |  |  |  |  |  |  |  |
| W1100.A | Error clear request flag (station number 1)                                           |                           |  |  |  |  |  |  |  |  |  |
| W1110.A | Error clear request flag (station number 2)                                           |                           |  |  |  |  |  |  |  |  |  |

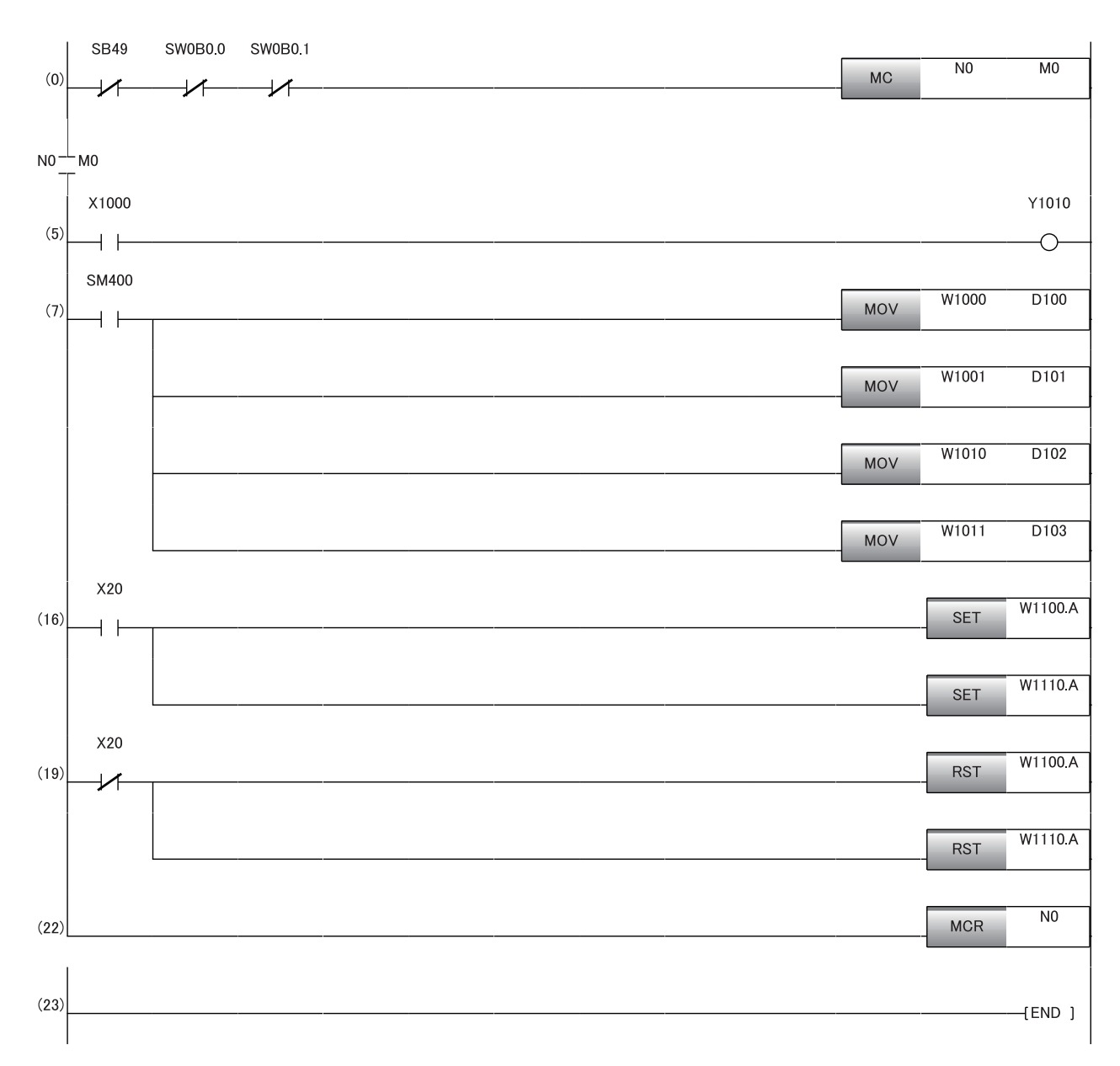

(0) Data link status of the remote device station (station number 1 and 2) is checked.

(5) When RX0 of the remote device station (station number 1) is on, RY0 of the remote device station (station number 2) is turned on.

(7) The latest error code and latest alarm code are read.

(16), (19) The latest error code and latest alarm code are cleared.

## Program example for A/D conversion

This section shows an example of the program to perform A/D conversion using the FA3-AT1T8X and FA3-AT1T8Y.

### System configuration

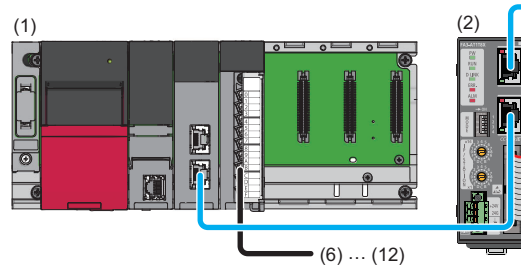

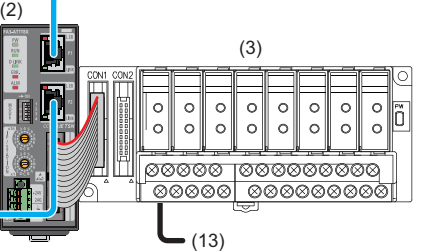

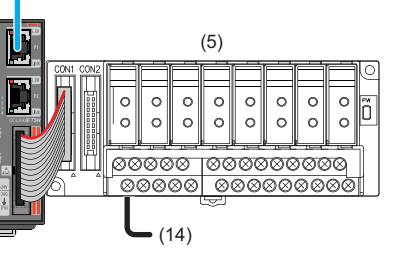

(4)

| No.  | Station name                                                                        | Model         | Name                                                                                   | Remarks                                                    |  |  |
|------|-------------------------------------------------------------------------------------|---------------|----------------------------------------------------------------------------------------|------------------------------------------------------------|--|--|
| (1)  | Master station                                                                      | R62P          | Power supply module                                                                    | —                                                          |  |  |
|      |                                                                                     | R04CPU        | CPU module                                                                             | —                                                          |  |  |
|      |                                                                                     | RJ71GF11-T2   | CC-Link IE Field Network master/local module                                           | Start I/O number: 0000H to 001FH                           |  |  |
|      |                                                                                     | RX40C7        | DC input module (positive/negative common shared type)                                 | Start I/O number: 0020H to 002FH                           |  |  |
| (6)  |                                                                                     | —             | Remote device station (station number 1) digital operation value read command          | X20                                                        |  |  |
| (7)  |                                                                                     | —             | Remote device station (station number 1) error clear command                           | X21                                                        |  |  |
| (8)  |                                                                                     | —             | Remote device station (station number 1) maximum value/<br>minimum value read command  | X22                                                        |  |  |
| (9)  |                                                                                     | —             | Remote device station (station number 1) maximum value/<br>minimum value reset command | X23                                                        |  |  |
| (10) |                                                                                     | —             | Remote device station (station number 2) digital value write command                   | X24                                                        |  |  |
| (11) |                                                                                     | —             | Remote device station (station number 2) batch analog output enable command            | X25                                                        |  |  |
| (12) |                                                                                     | —             | Remote device station (station number 2) error clear command                           | X26                                                        |  |  |
| (2)  | Remote device station                                                               | FA3-AT1T8X    | Network interface module (analog input)                                                | IP address/station number setting switches: 1              |  |  |
| (3)  | (station number 1)                                                                  | FA-ATSVM1XV05 | Analog signal converter (input type)                                                   | Page 16 Network interface module (digital input/output)    |  |  |
| (13) |                                                                                     | —             | Thermocouple                                                                           | AD                                                         |  |  |
| (4)  | Remote device<br>station     FA3-AT1T8Y       (station number 2)     FA-ATSVM1YV010 |               | Network interface module (analog output)                                               | IP address/station number setting switches: 2              |  |  |
| (5)  |                                                                                     |               | Analog signal converter (output type)                                                  | SP Page 16 Network interface module (digital input/output) |  |  |
| (14) |                                                                                     |               | Motor controller                                                                       | DA                                                         |  |  |

### Assignment of devices

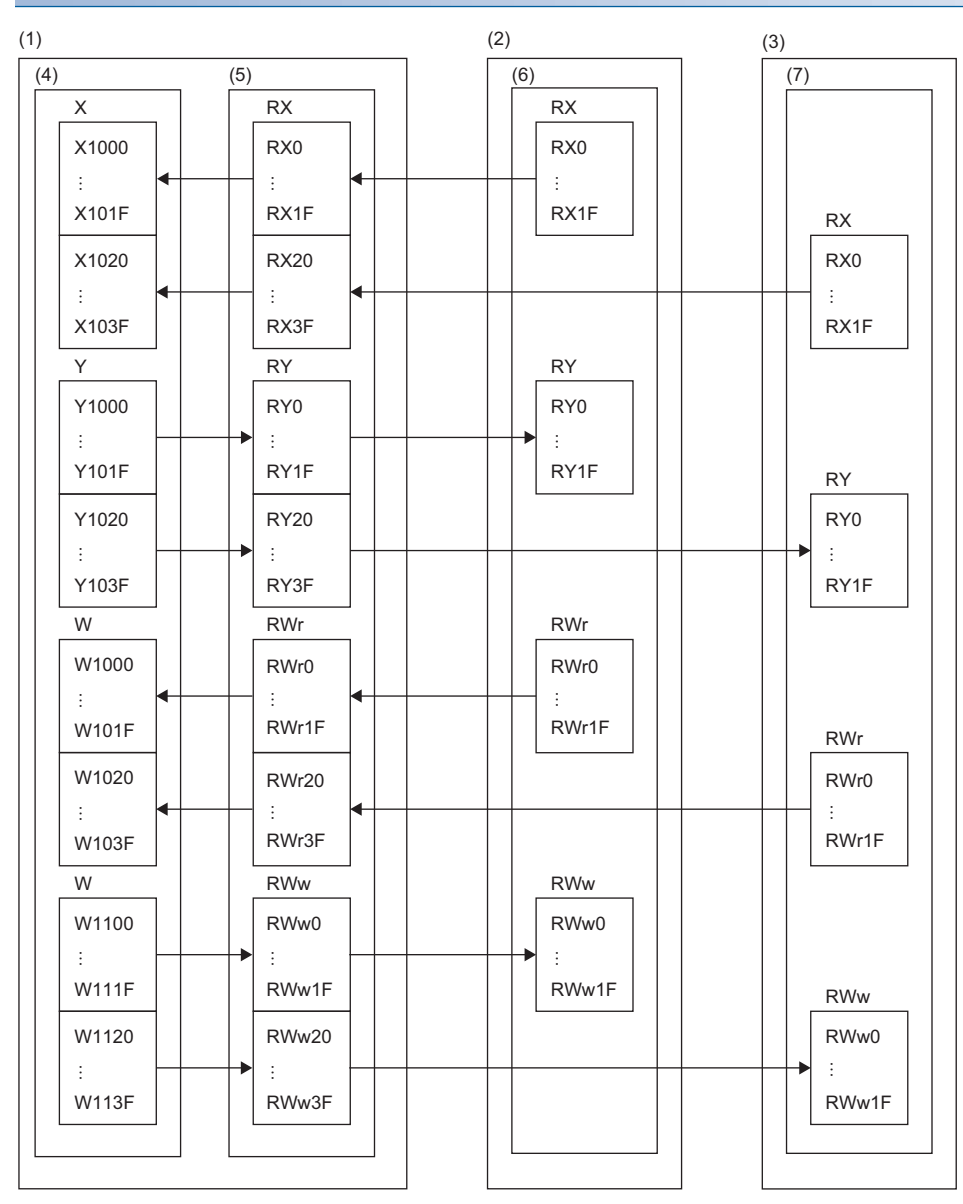

(1) Master station

(2) Remote device station (station number 1)

(3) Remote device station (station number 2)

(4) CPU module

(5) CC-Link IE Field Network master/local module

(6) Network interface module (analog input)

(7) Network interface module (analog output)

7

### Parameter setting

- 1. Configure the settings for the CPU module in the same way as the example for digital I/O. ( Page 184 Parameter setting)
- 2. Configure the settings for the master/local module in the same way as the example for digital I/O. (SP Page 184 Parameter setting)
- **3.** Configure the settings on the "CC IE Field Configuration" window as follows. ( Page 179 Slave station parameter processing)

| 8    | 😫 CC IE Field Configuration (Start I/O: 0000) — 🗆 🗙 |            |              |                       |                             |          |           |         |         |                  |            |                                                                                          |          |         |       |  |  |  |
|------|-----------------------------------------------------|------------|--------------|-----------------------|-----------------------------|----------|-----------|---------|---------|------------------|------------|------------------------------------------------------------------------------------------|----------|---------|-------|--|--|--|
| i co | C <u>I</u> E Fie                                    | ld Cor     | figuration   | <u>E</u> dit <u>V</u> | iew <u>T</u> ool Close with | Discardi | ing the S | Setting | Close w | /ith <u>R</u> ef | lecting th | Setting                                                                                  |          |         |       |  |  |  |
|      |                                                     | Det        | tect Now     |                       |                             |          |           |         |         |                  |            | Module List                                                                              |          |         | ×     |  |  |  |
|      | Mode S                                              | Setting:   | Online (Stan | dard Mode             | e) v <u>A</u> ssign         | ment Sta | art/End   | $\sim$  | Lin     | k Scan T         | ime 0.7    | CC IE Field Selection Find Module My Favorites                                           |          |         |       |  |  |  |
|      |                                                     | No.        | Model Nam    | e STA#                | Station Type                | RX,      | RY Setti  | ng      | RWw     | /RWr Se          | etting     |                                                                                          |          |         |       |  |  |  |
|      |                                                     | 0          | Host Station | ion 0                 | Mactor Station              | Points   | Start     | End     | Points  | Start            | End        | General CC IE Field Module                                                               |          |         |       |  |  |  |
|      |                                                     | 1          | FA3-AT1T8    | X 1                   | Remote Device Station       | 32       | 0000      | 001F    | 32      | 0000             | 001F       | CC IE Field Module (Mitsubishi Electric Co                                               | rporatio | on)     |       |  |  |  |
|      |                                                     | 2          | FA3-AT1T8    | Y 2                   | Remote Device Station       | 32       | 0020      | 003F    | 32      | 0020             | 003F       | CC IE Field Module (Mitsubishi Electric En<br>CC IE Field Module (Mitsubishi Electric En | gineerii | ıg Co., | Ltd.) |  |  |  |
|      | <                                                   |            |              |                       |                             |          |           |         | _       |                  | >          |                                                                                          | 9 chan   | oola    |       |  |  |  |
|      |                                                     | _          | STA#1        | STA#2                 |                             |          |           |         |         |                  |            |                                                                                          | o Chan   | leis    |       |  |  |  |
|      |                                                     |            |              |                       |                             |          |           |         |         |                  |            | FA3-AT1T8Y                                                                               | 8 chan   | nels    |       |  |  |  |
| 自見   | 3                                                   |            | Ē۵           | ĒD                    |                             |          |           |         |         |                  |            | DC Input                                                                                 |          |         |       |  |  |  |
|      |                                                     |            | R 🗆          | H D                   |                             |          |           |         |         |                  |            | DC Output                                                                                |          |         |       |  |  |  |
| S    | A#0                                                 | Mas        |              | 8                     |                             |          |           |         |         |                  |            |                                                                                          |          |         |       |  |  |  |
| Te   | r<br>otal ST.                                       | <b>A#:</b> |              |                       |                             |          |           |         |         |                  |            |                                                                                          |          |         |       |  |  |  |
| 2    | oo/Star                                             | I          | FA3-AT1 F    | A3-AT1                |                             |          |           |         |         |                  |            |                                                                                          |          |         |       |  |  |  |
|      | ic <sub>i</sub> stai                                | 4          | (            |                       |                             |          |           |         |         |                  | >          |                                                                                          |          |         |       |  |  |  |

4. Set "Method selection" in the "Parameter Processing of Slave Station" window to "Parameter write".

| Parameter Processing of Slave Station — — — X                                                                                                    |                                                                                   |                                 |                   |          |                                                |          |                   |        |                                            |                |        |
|----------------------------------------------------------------------------------------------------|-----------------------------------------------------------------------------------|---------------------------------|-------------------|----------|------------------------------------------------|----------|-------------------|--------|--------------------------------------------|----------------|--------|
| arget M                                                                                                    | Iodule Information:                                                               | FA3-AT1T8X<br>Start I/O No.:000 | 0 - Station No.:1 |          |                                                |          |                   |        |                                            |                | ^<br>~ |
| ethod s                                                                                                    | election:                                                                         | Parameter write                 |                   |          | ✓ The parar                                    | neters a | re written to the | target | module.                                    |                | ~      |
|                                                                                                    |                                                                                   | Parameter read                  |                   |          |                                                |          |                   |        |                                            |                | ~      |
| Parar                                                                                                    | meter Information                                                                 | Tarameter write                 |                   |          |                                                |          |                   |        |                                            |                |        |
|                                                                                                    |                                                                                   |                                 |                   |          | Clear All "Read Value" Clear All "Write        |          |                   |        | l "Write Value"                            |                |        |
|                                                                                                    | Select <u>A</u> ll                                                                | Cancel All Se                   | lections          |          | Copy "Ini <u>t</u> ial Value" to "Write Value" |          |                   |        | Copy "Rea <u>d</u> Value" to "Write Value" |                |        |
|                                                                                                    | Name                                                                              |                                 | Initial Value     | Unit     | Read Value                                     | Unit     | Write Value       | Unit   | Setting Range                              | Description    | ^      |
| Mou                                                                                                    | udle parameter                                                                    |                                 |                   |          |                                                |          |                   |        |                                            |                |        |
|                                                                                                    | A/D conversion                                                                    | enable/disable                  |                   |          |                                                |          |                   |        |                                            |                |        |
|                                                                                                    | - CH1 A/D con                                                                     | version enable/                 | Enable            |          |                                                |          |                   |        |                                            | Set whether to | e      |
|                                                                                                    | CH2 A/D con                                                                       | version enable/                 | Enable            |          |                                                |          |                   |        |                                            | Set whether to | e      |
|                                                                                                    | - CH3 A/D con                                                                     | version enable/                 | Enable            |          |                                                |          |                   |        |                                            | Set whether to | е      |
|                                                                                                    | CH4 A/D con                                                                       | version enable/                 | Enable            |          |                                                |          |                   |        |                                            | Set whether to | е      |
|                                                                                                    | CH5 A/D con                                                                       | version enable/                 | Enable            |          |                                                |          |                   |        |                                            | Set whether to | e      |
|                                                                                                    | CH6 A/D con                                                                       | version enable/                 | Enable            |          |                                                |          |                   |        |                                            | Set whether to | e      |
|                                                                                                    | CH7 A/D con                                                                       | version enable/                 | Enable            | <u> </u> |                                                |          |                   |        |                                            | Set whether to | е.,    |
|                                                                                                    | 0110 1/0                                                                          |                                 |                   |          |                                                |          |                   |        |                                            | · · · · · ·    | - ×    |
|                                                                                                    |                                                                                   |                                 |                   |          |                                                |          |                   |        |                                            | ,              | ·      |
| Proce                                                                                                    | ess Option                                                                        |                                 | The               | re is n  | o option in the s                              | elected  | process.          |        |                                            |                |        |
| -The refreshed device values of remote I/O or remote registers may be overwritten.<br>-Accesses the PLC CPU by using the current connection destination. Please check if there is any problem with the connection destination.<br>-Process is executed according to the parameters written in the PLC CPU.<br>-For information on items not displayed on the screen, please refer to the Operating Manual. |                                                                                   |                                 |                   |          |                                                |          |                   |        | ~                                          |                |        |
| Ena                                                                                                    | Enable safety module when succeed to write parameter Execute Parameter Processing |                                 |                   |          |                                                |          |                   |        | I                                          |                |        |
|                                                                                                    |                                                                                   |                                 |                   | _        |                                                |          |                   |        |                                            |                |        |

Click [Copy "Read Value" to "Write Value"] button and change "Write value" as follows.

| Target device information               | Name                                      | Write value                  |  |  |
|-----------------------------------------|-------------------------------------------|------------------------------|--|--|
| FA3-AT1T8X                              | CH1 A/D conversion enable/disable setting | Enable                       |  |  |
| Start I/O No.: 0000 - station number: 1 | CH2 A/D conversion enable/disable setting | Enable                       |  |  |
|                                         | CH3 A/D conversion enable/disable setting | Enable                       |  |  |
|                                         | CH4 A/D conversion enable/disable setting | Enable                       |  |  |
|                                         | CH7 A/D conversion enable/disable setting | Enable                       |  |  |
|                                         | CH8 A/D conversion enable/disable setting | Enable                       |  |  |
|                                         | CH1 Input signal error detection setting  | Input signal error detection |  |  |
|                                         | CH3 Input signal error detection setting  | Input signal error detection |  |  |
|                                         | CH2 Warning output setting                | Enable                       |  |  |
|                                         | CH2 Process alarm upper upper limit value | 15000                        |  |  |
|                                         | CH2 Process alarm upper lower limit value | 14000                        |  |  |
|                                         | CH2 Process alarm lower upper limit value | 2000                         |  |  |
|                                         | CH2 Process alarm lower lower limit value | -10                          |  |  |
| FA3-AT1T8Y (station number 2)           | CH1 D/A conversion enable/disable setting | Enable                       |  |  |
| Start I/O No.: 0000 - station number: 2 | CH2 D/A conversion enable/disable setting | Enable                       |  |  |
|                                         | CH3 D/A conversion enable/disable setting | Enable                       |  |  |
|                                         | CH4 D/A conversion enable/disable setting | Enable                       |  |  |
|                                         | CH7 D/A conversion enable/disable setting | Enable                       |  |  |
|                                         | CH8 D/A conversion enable/disable setting | Enable                       |  |  |
|                                         | CH2 Warning output setting                | Enable                       |  |  |
|                                         | CH2 Warning output upper limit value      | 15000                        |  |  |
|                                         | CH2 Warning output lower limit value      | -10                          |  |  |

**5.** Open the refresh parameter setting window and set as follows.

(Refresh Settings) ⇒ [Parameter] ⇒ [Module Information] ⇒ Model ⇒ [Basic Settings] ⇒ [Refresh Settings]

| No   | Link Side   |        |        |       |        | CPU Side |              |        |             |        |        |        |         |
|------|-------------|--------|--------|-------|--------|----------|--------------|--------|-------------|--------|--------|--------|---------|
| INU. | Device Name |        | Points | Start | End    |          | Target       |        | Device Name |        | Points | Start  | End     |
| -    | SB          | ×      | 512    | 00000 | 001 FF | - 🗰 -    | Specify Devi | $\sim$ | SB          | $\sim$ | 512    | 00000  | 001 FF  |
| -    | SW          | $\sim$ | 512    | 00000 | 001 FF | - 🗰 -    | Specify Devi | $\sim$ | SW          | $\sim$ | 512    | 00000  | 001 FF  |
| 1    | RX          | $\sim$ | 64     | 00000 | 0003F  | - 🗰 -    | Specify Devi | $\sim$ | Х           | $\sim$ | 64     | 01 000 | 01 03 F |
| 2    | RY          | $\sim$ | 64     | 00000 | 0003F  | - 🗰 -    | Specify Devi | $\sim$ | Y           | $\sim$ | 64     | 01 000 | 01 03 F |
| 3    | RWr         | $\sim$ | 64     | 00000 | 0003F  | - 🗰 -    | Specify Devi | $\sim$ | W           | $\sim$ | 64     | 01 000 | 01 03 F |
| 4    | RWw         | $\sim$ | 64     | 00000 | 0003F  | - 🖶 -    | Specify Devi | $\sim$ | W           | $\sim$ | 64     | 01100  | 0113F   |

### 6. Click the [Apply] button.

**7.** Write the set parameters to the CPU module of the master station and reset the CPU module of the master station, or power on the programmable controller.

♥ [Online] ⇒ [Write to PLC]

**8.** Set the CPU module of the master station to RUN, and check that the D LINK LED of the network interface module is turned on.

Point P

In the program example, the default settings are used for parameters other than the above.

### Program example

### Devices to be used

| Device | Description                                          | Module                     |  |  |
|--------|------------------------------------------------------|----------------------------|--|--|
| X20    | Digital operation value read command                 | RX40C7 (X20 to X2F)        |  |  |
| X21    | Error clear command                                  |                            |  |  |
| X22    | Maximum value/minimum value read command             |                            |  |  |
| X23    | Maximum value/minimum value reset command            |                            |  |  |
| X1009  | Initial data setting completion flag                 | FA3-AT1T8X (RX0 to RX1F)   |  |  |
| X100A  | Error status flag                                    |                            |  |  |
| X100B  | Remote READY                                         |                            |  |  |
| X1010  | CH1 A/D conversion completion flag                   |                            |  |  |
| X1011  | CH2 A/D conversion completion flag                   |                            |  |  |
| X1012  | CH3 A/D conversion completion flag                   |                            |  |  |
| X1013  | CH4 A/D conversion completion flag                   |                            |  |  |
| X1016  | CH7 A/D conversion completion flag                   |                            |  |  |
| X1017  | CH8 A/D conversion completion flag                   |                            |  |  |
| X1018  | Warning output signal                                |                            |  |  |
| X101C  | Input signal error detection signal                  |                            |  |  |
| X101D  | Maximum value/minimum value reset completed          |                            |  |  |
|        | flag                                                 |                            |  |  |
| Y1009  | Initial data setting request flag                    | FA3-AT1T8X (RY0 to RY1F)   |  |  |
| Y100A  | Error clear request flag                             |                            |  |  |
| Y101D  | Maximum value/minimum value reset request            |                            |  |  |
| W1000  | Latest error code                                    | FA3-AT1T8X (RWr0 to RWr1F) |  |  |
| W1001  | Latest alarm code                                    |                            |  |  |
| W1002  | CH1 Digital operation value                          |                            |  |  |
| W1003  | CH2 Digital operation value                          |                            |  |  |
| W1004  | CH3 Digital operation value                          |                            |  |  |
| W1005  | CH4 Digital operation value                          |                            |  |  |
| W1008  | CH7 Digital operation value                          |                            |  |  |
| W1009  | CH8 Digital operation value                          |                            |  |  |
| W100A  | Input signal error detection flag                    |                            |  |  |
| W100B  | Warning output flag                                  |                            |  |  |
| D2000  | Initial processing execution status                  |                            |  |  |
| D2010  | RIRD/RIWT instruction control data completion statu  | IS                         |  |  |
| D2011  | RIRD/RIWT instruction control data target station nu | mber                       |  |  |
| D2012  | RIRD/RIWT instruction control data access code/attr  | ibute code                 |  |  |
| D2013  | RIRD/RIWT instruction control data device number     |                            |  |  |
| D2014  | RIRD/RIWT instruction control data number of read/   | write points               |  |  |
| D2020  | RIWT instruction write data [0]                      |                            |  |  |
| D2021  | RIWT instruction write data [1]                      |                            |  |  |
| D2022  | RIWT instruction write data [2]                      |                            |  |  |
| D2023  | RIWT instruction write data [3]                      |                            |  |  |
| D2032  | CH1 Device for storing digital operation value       |                            |  |  |
| D2033  | CH2 Device for storing digital operation value       |                            |  |  |
| D2034  | CH3 Device for storing digital operation value       |                            |  |  |
| D2035  | CH4 Device for storing digital operation value       |                            |  |  |
| D2038  | CH7 Device for storing digital operation value       |                            |  |  |
| D2039  | CH8 Device for storing digital operation value       |                            |  |  |
| D2040  | CH1 Device for storing maximum value                 |                            |  |  |
| D2041  | CH1 Device for storing minimum value                 |                            |  |  |
| D2042  | CH2 Device for storing maximum value                 |                            |  |  |
| D2043  | CH2 Device for storing minimum value                 |                            |  |  |

| Device  | Description                                                       | Module    |  |  |  |
|---------|-------------------------------------------------------------------|-----------|--|--|--|
| D2044   | CH3 Device for storing maximum value                              |           |  |  |  |
| D2045   | CH3 Device for storing minimum value                              |           |  |  |  |
| D2046   | CH4 Device for storing maximum value                              |           |  |  |  |
| D2047   | CH4 Device for storing minimum value                              |           |  |  |  |
| D2052   | CH7 Device for storing maximum value                              |           |  |  |  |
| D2053   | CH7 Device for storing minimum value                              |           |  |  |  |
| D2054   | CH8 Device for storing maximum value                              |           |  |  |  |
| D2055   | CH8 Device for storing minimum value                              |           |  |  |  |
| D2060   | Device for storing the latest error code                          |           |  |  |  |
| D2061   | Device for storing the latest alarm code                          |           |  |  |  |
| D2062   | Device for storing Input signal error detection flag              |           |  |  |  |
| D2063   | Device for storing Warning output flag                            |           |  |  |  |
| MO      | Communication ready flag                                          |           |  |  |  |
| M300    | Initial setting completion flag                                   |           |  |  |  |
| M310    | RIWT instruction completion flag                                  |           |  |  |  |
| M311    | RIWT instruction abnormal completion flag                         |           |  |  |  |
| M320    | Maximum value/minimum value read flag                             |           |  |  |  |
| M330    | RIRD instruction completion flag                                  |           |  |  |  |
| M331    | RIRD instruction abnormal completion flag                         |           |  |  |  |
| F1      | Initial setting failure                                           |           |  |  |  |
| F2      | CH2 Warning output upper limit occurrence                         |           |  |  |  |
| F3      | CH2 Warning output lower limit occurrence                         |           |  |  |  |
| F4      | CH1 Disconnection occurrence                                      |           |  |  |  |
| F5      | CH3 Disconnection occurrence                                      |           |  |  |  |
| F6      | Maximum value/minimum value read failure                          |           |  |  |  |
| SM400   | Always ON                                                         |           |  |  |  |
| SB47    | Baton pass status of the own station (master station)             |           |  |  |  |
| SB49    | Data link error status of the own station (master station)        |           |  |  |  |
| SW0A0.0 | Baton pass status of the remote device station (station number 1) |           |  |  |  |
| SW0B0.0 | Data link status of the remote device station (station            | number 1) |  |  |  |
| NO      | Nesting                                                           |           |  |  |  |

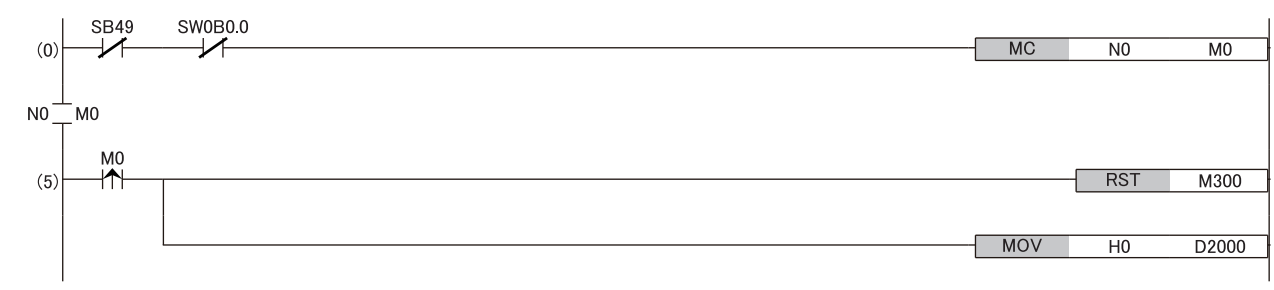

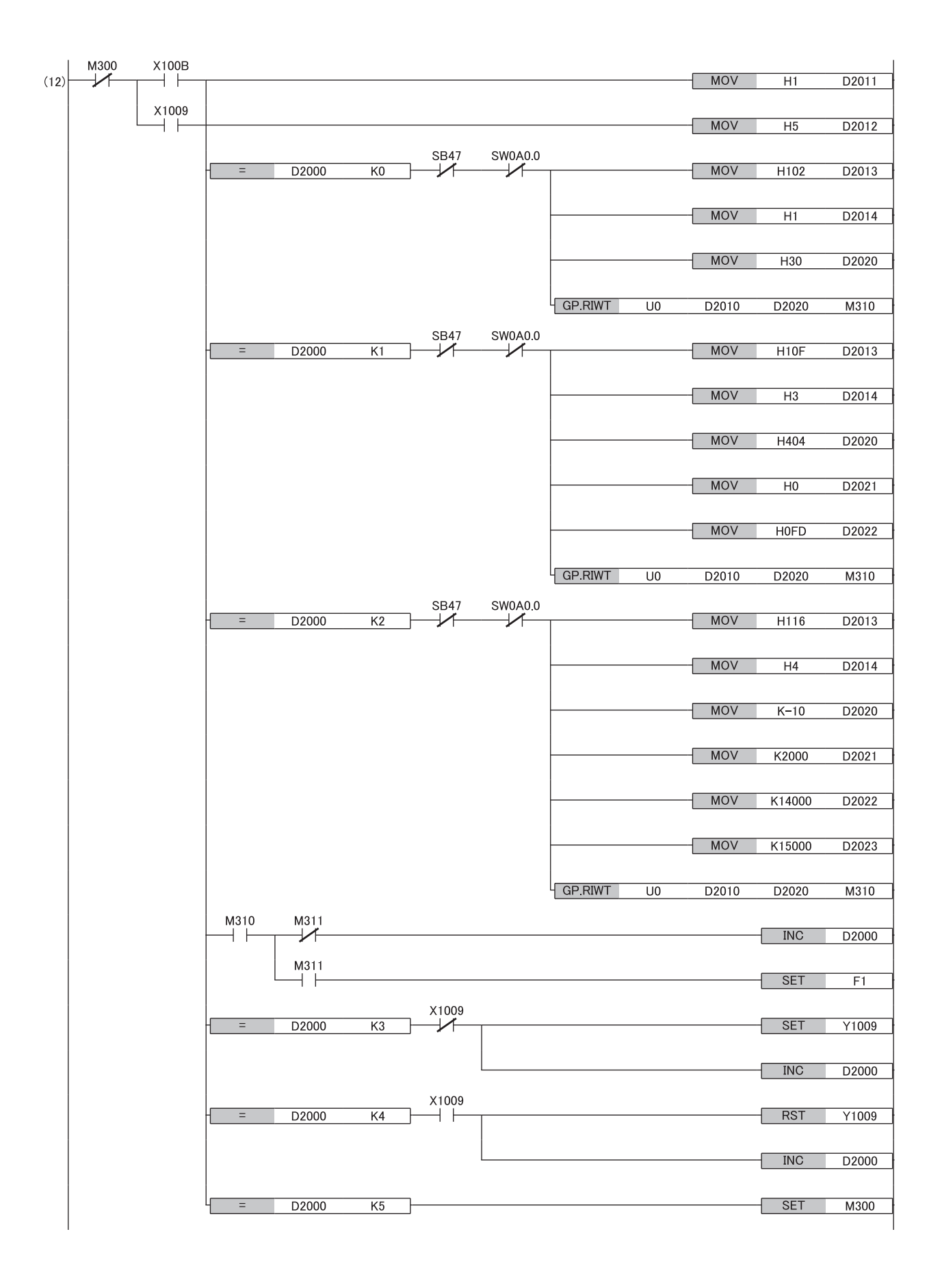

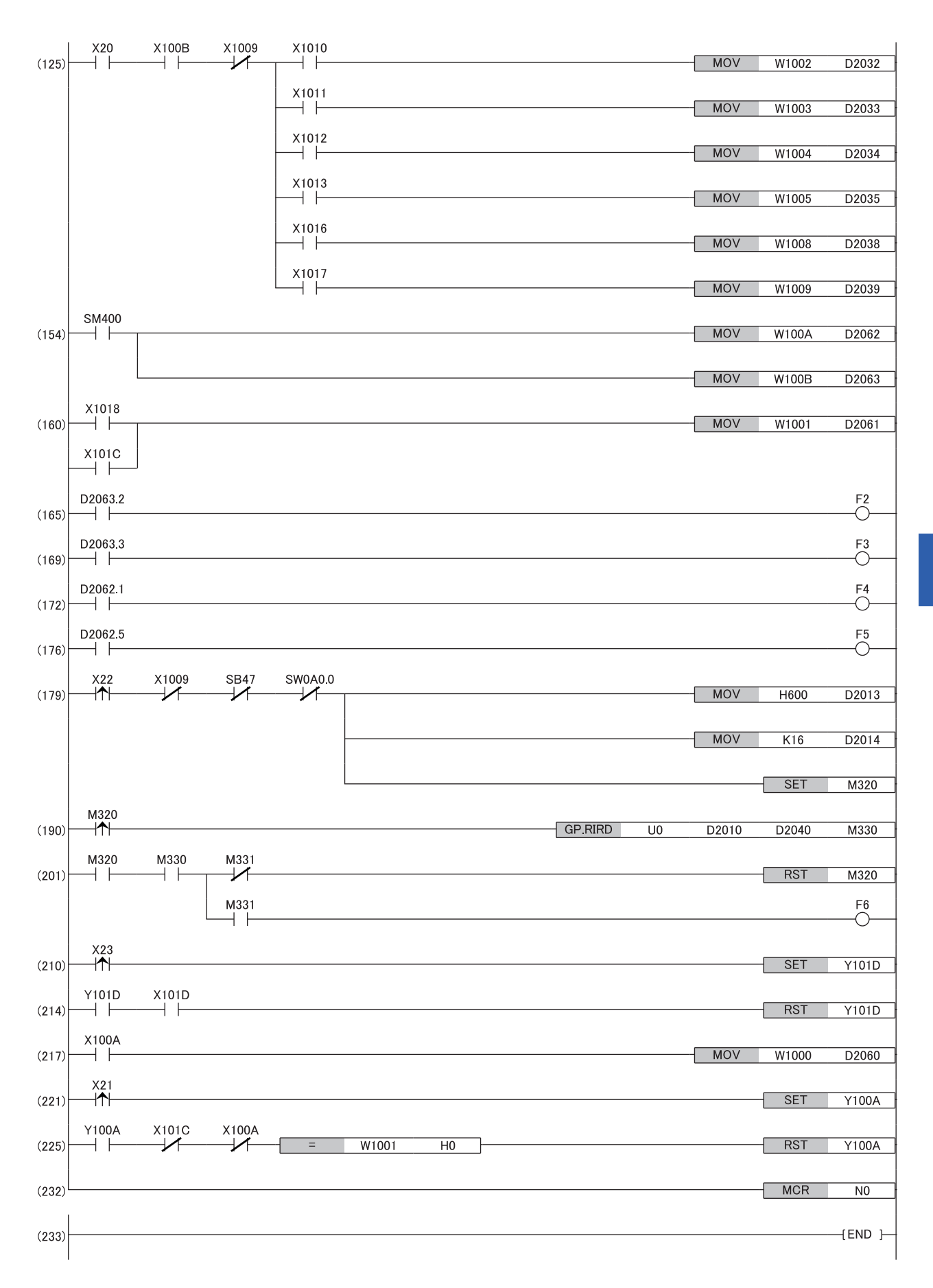

(0) Data link status of the remote device station (station number 1) is checked.

(4), (12) Initial processing

(125) The digital operation value is read.

- (154) Input signal error detection flag and Warning output flag are detected.
- (160) The latest alarm code is read.
- (165), (169) Processing at warning occurrence
- (172), (176) The processing at input signal error occurrence is performed.
- (179), (190), (201) The maximum and minimum values are read.
- (210), (214) The maximum and minimum values are reset.

(217) The latest error code is read.

(221), (225) The latest error code and latest alarm code are cleared.

### Program example for D/A Conversion

This section shows an example of the program to perform D/A conversion using the FA3-AT1T8X and FA3-AT1T8Y.

#### System configuration

Page 188 System configuration

#### Assignment of devices

Page 189 Assignment of devices

#### Parameter setting

Page 190 Parameter setting

#### Program example

#### Devices to be used

| Device | Description                                                | Module                     |  |  |  |  |
|--------|------------------------------------------------------------|----------------------------|--|--|--|--|
| X24    | Digital value write command                                | RX40C7 (X20 to X2F)        |  |  |  |  |
| X25    | Batch analog output enable command                         | 1                          |  |  |  |  |
| X26    | Warning output clear command                               |                            |  |  |  |  |
| X27    | Error clear command                                        |                            |  |  |  |  |
| X1029  | Initial data setting completion flag                       | FA3-AT1T8Y (RX0 to RX1F)   |  |  |  |  |
| X102A  | Error status flag                                          |                            |  |  |  |  |
| X102B  | Remote READY                                               |                            |  |  |  |  |
| X103E  | Warning output signal                                      |                            |  |  |  |  |
| Y1029  | Initial data setting request flag                          | FA3-AT1T8Y (RY0 to RY1F)   |  |  |  |  |
| Y102A  | Error clear request flag                                   |                            |  |  |  |  |
| Y1030  | CH1 Output enable/disable flag                             |                            |  |  |  |  |
| Y1031  | CH2 Output enable/disable flag                             |                            |  |  |  |  |
| Y1032  | CH3 Output enable/disable flag                             |                            |  |  |  |  |
| Y1033  | CH4 Output enable/disable flag                             |                            |  |  |  |  |
| Y1036  | CH7 Output enable/disable flag                             |                            |  |  |  |  |
| Y1037  | CH8 Output enable/disable flag                             |                            |  |  |  |  |
| W1122  | CH1 Digital value                                          | FA3-AT1T8Y (RWw0 to RWw1F) |  |  |  |  |
| W1123  | CH2 Digital value                                          |                            |  |  |  |  |
| W1124  | CH3 Digital value                                          |                            |  |  |  |  |
| W1125  | CH4 Digital value                                          |                            |  |  |  |  |
| W1128  | CH7 Digital value                                          |                            |  |  |  |  |
| W1129  | CH8 Digital value                                          |                            |  |  |  |  |
| W1020  | Latest error code                                          | FA3-AT1T8Y (RWr0 to RWr1F) |  |  |  |  |
| W1021  | Latest alarm code                                          |                            |  |  |  |  |
| W1022  | CH1 Set value check code                                   |                            |  |  |  |  |
| W1023  | CH2 Set value check code                                   |                            |  |  |  |  |
| W1024  | CH3 Set value check code                                   |                            |  |  |  |  |
| W1025  | CH4 Set value check code                                   |                            |  |  |  |  |
| W1028  | CH7 Set value check code                                   |                            |  |  |  |  |
| W1029  | CH8 Set value check code                                   | ]                          |  |  |  |  |
| W102A  | Warning output flag                                        |                            |  |  |  |  |
| D3000  | Initial processing execution status                        |                            |  |  |  |  |
| D3010  | RIWT instruction control data (completion status)          |                            |  |  |  |  |
| D3011  | RIWT instruction control data (target station number)      |                            |  |  |  |  |
| D3012  | RIWT instruction control data (access code/attribute code) |                            |  |  |  |  |
| D3013  | RIWT instruction control data (device number)              |                            |  |  |  |  |

| Device  | Description                                                       | Module |
|---------|-------------------------------------------------------------------|--------|
| D3014   | RIWT instruction control data (number of write points)            |        |
| D3020   | RIWT instruction write data [0]                                   |        |
| D3021   | RIWT instruction write data [1]                                   |        |
| D3032   | CH1 Device for storing digital value                              |        |
| D3033   | CH2 Device for storing digital value                              |        |
| D3034   | CH3 Device for storing digital value                              |        |
| D3035   | CH4 Device for storing digital value                              |        |
| D3038   | CH7 Device for storing digital value                              |        |
| D3039   | CH8 Device for storing digital value                              |        |
| D3100   | Device for storing the latest error code                          |        |
| D3110   | Device for storing Warning output flag                            |        |
| D3120   | Device for storing the latest alarm code                          |        |
| D3130   | CH1 Device for storing set value check code                       |        |
| D3131   | CH2 Device for storing set value check code                       |        |
| D3132   | CH3 Device for storing set value check code                       |        |
| D3133   | CH4 Device for storing set value check code                       |        |
| D3136   | CH7 Device for storing set value check code                       |        |
| D3137   | CH8 Device for storing set value check code                       |        |
| M1      | Communication ready flag                                          |        |
| M400    | Initial setting completion flag                                   |        |
| M410    | RIWT instruction completion flag                                  |        |
| M411    | RIWT instruction abnormal completion flag                         |        |
| F10     | Initial setting failure                                           |        |
| F11     | CH2 Upper limit warning occurrence                                |        |
| F12     | CH2 Lower limit warning occurrence                                |        |
| SM400   | Always ON                                                         |        |
| SM402   | On only for 1 scan after RUN                                      |        |
| SB47    | Baton pass status of the own station (master station)             |        |
| SB49    | Data link error status of the own station (master station)        |        |
| SW0A0.1 | Baton pass status of the remote device station (station number 2) |        |
| SW0B0.1 | Data link status of the remote device station (station number 2)  |        |
| N1      | Nesting                                                           |        |
| SB49    | SW0B0 1                                                           |        |

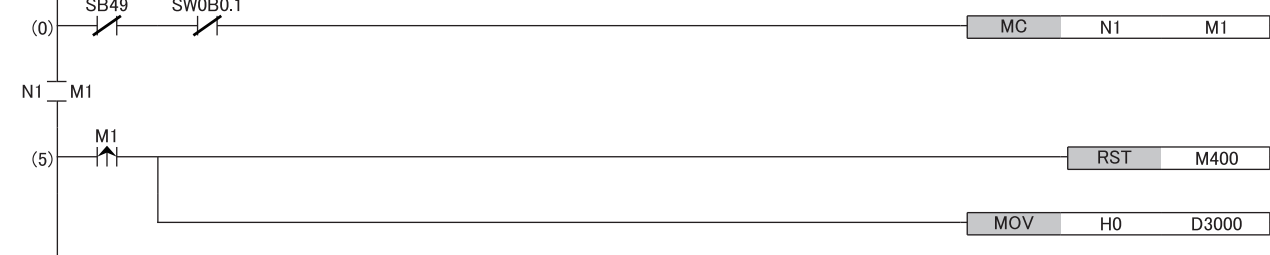

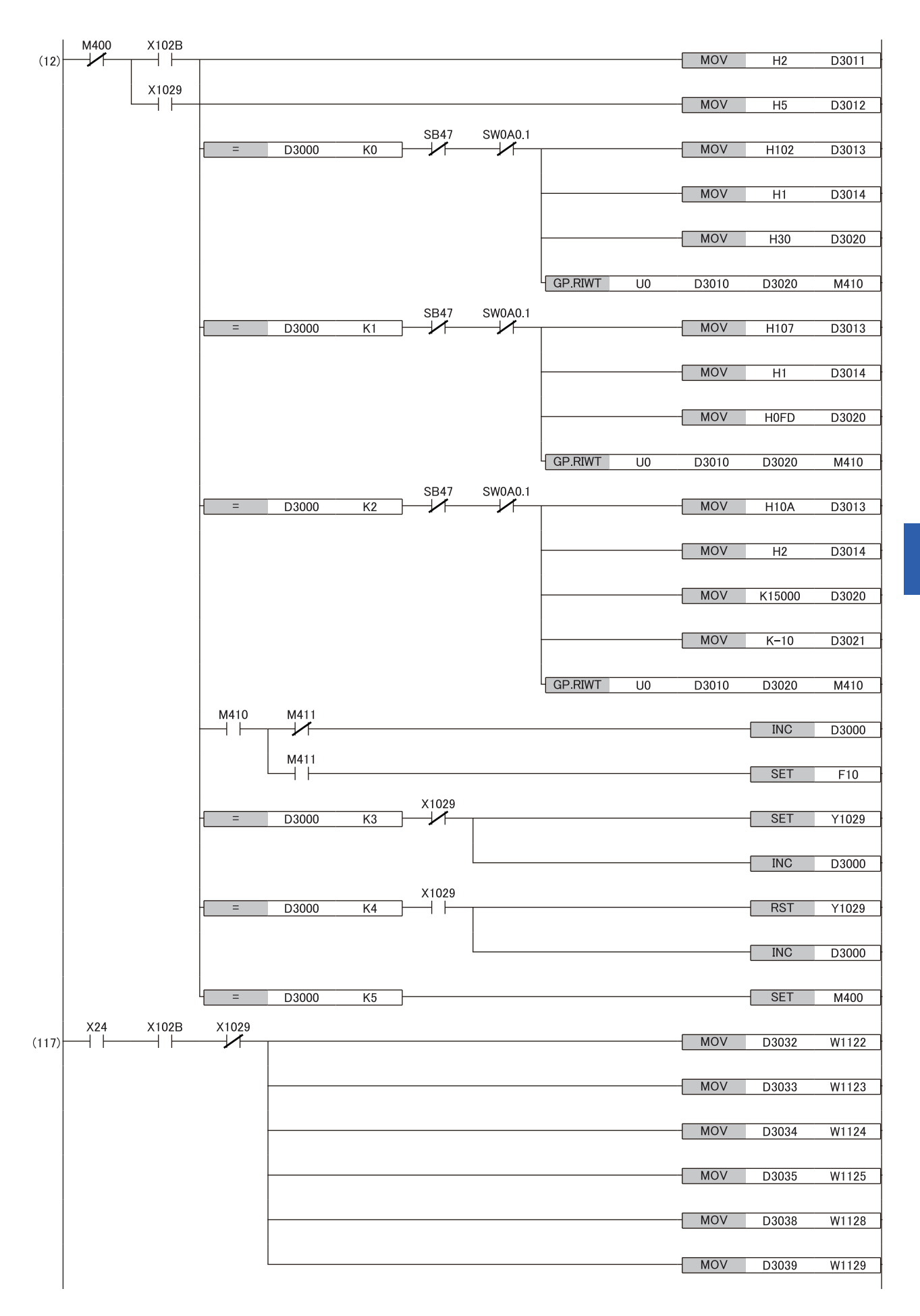

7

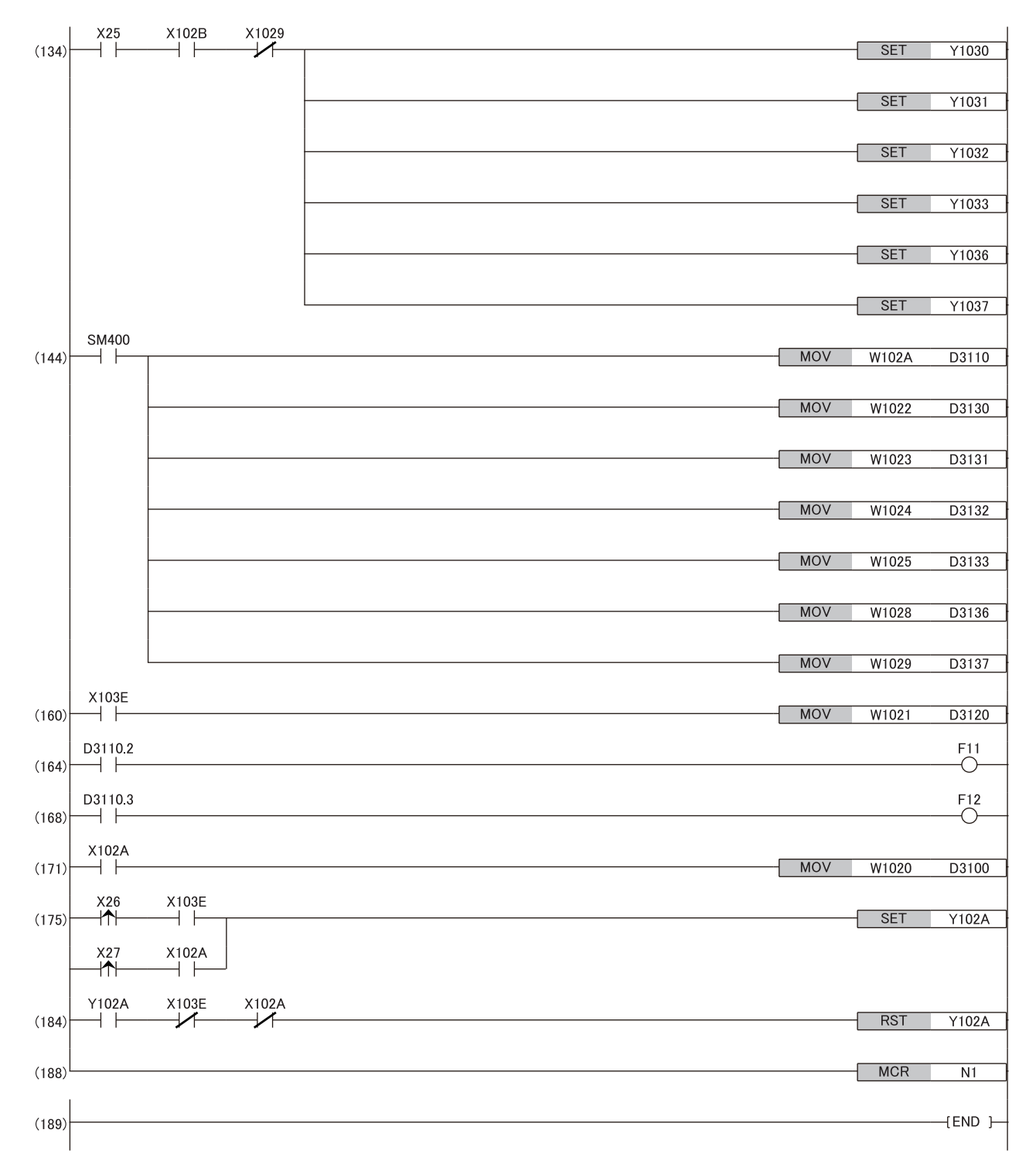

(0) Data link status of the remote device station (station number 2) is checked.

(5), (12) Initial processing

(117) A digital value is written.

(134) The output of the D/A conversion value is allowed.

(144) Detection processing for Warning output flag and Set value check code is performed.

(160) The latest alarm code is read.

(164), (168) The processing to be performed when a CH2 warning occurs is performed.

(171) The latest error code is read.

(175), (184) The latest error code and latest alarm code are cleared.